Login to UAOnline (uaonline.alaska.edu) > Click on Student Services & Account Information > Click on Schedule Planner

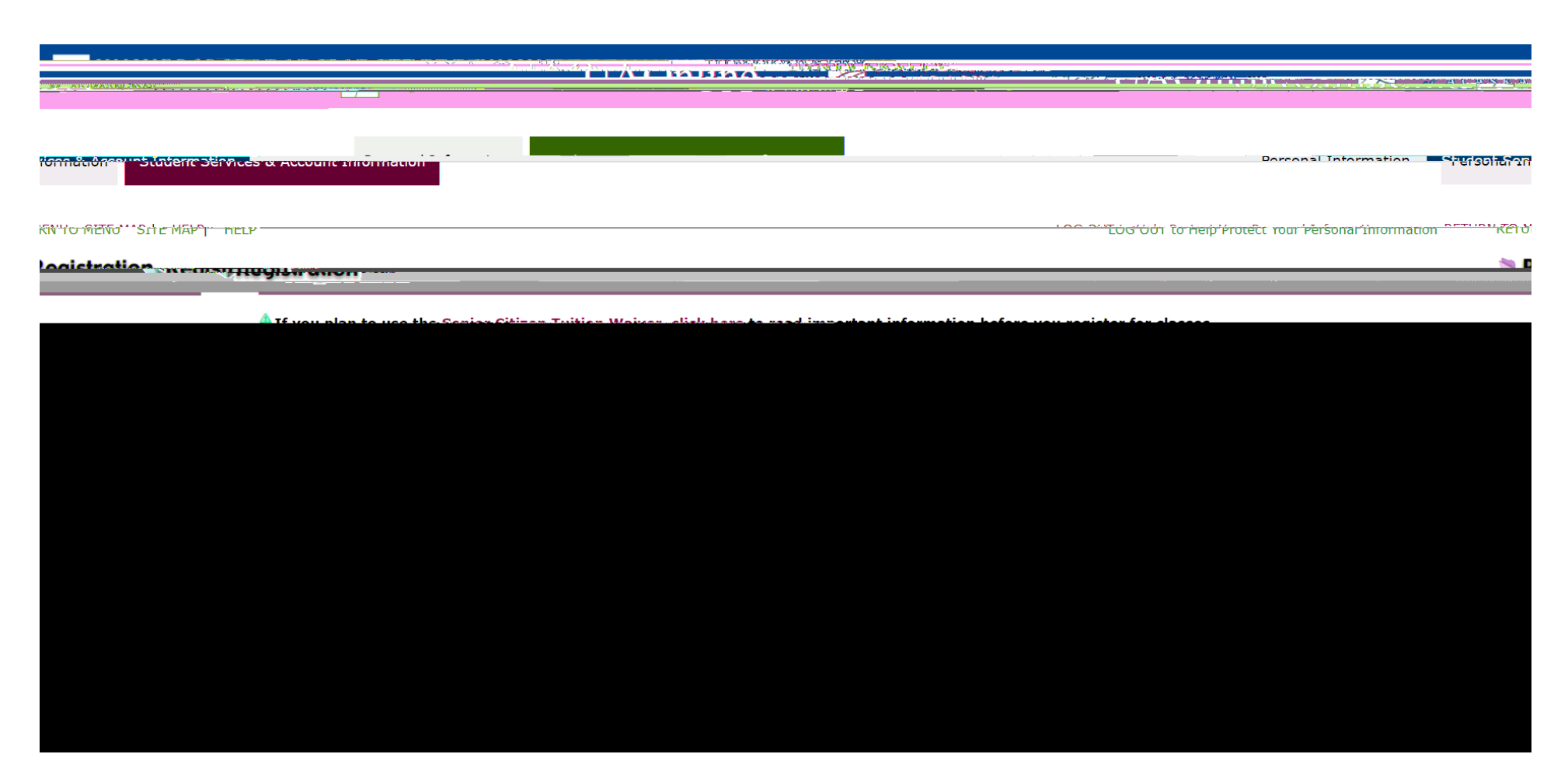

Select Campus. And click on Save and Continue.

Limiting your selection to a specific campus is particularly helpful when you only want to see courses offered at that location including distance courses.

| Schedule Planne                                                                 |                                                 | Help Sign out                     |
|---------------------------------------------------------------------------------|-------------------------------------------------|-----------------------------------|
|                                                                                 |                                                 |                                   |
|                                                                                 |                                                 |                                   |
|                                                                                 |                                                 |                                   |
|                                                                                 |                                                 |                                   |
|                                                                                 |                                                 |                                   |
|                                                                                 |                                                 |                                   |
|                                                                                 |                                                 |                                   |
|                                                                                 |                                                 |                                   |
|                                                                                 |                                                 |                                   |
|                                                                                 |                                                 |                                   |
|                                                                                 |                                                 |                                   |
|                                                                                 |                                                 |                                   |
|                                                                                 | anteressations of the second second             |                                   |
|                                                                                 |                                                 |                                   |
|                                                                                 |                                                 | 2001027004W                       |
| າງ ເພື່ອຍາຍາງ ເພື່ອຍາຍາງ ແລະ ເພື່ອຍາຍາງ ແລະ ແລະ ແລະ ແລະ ແລະ ແລະ ແລະ ແລະ ແລະ ແລະ |                                                 |                                   |
|                                                                                 |                                                 |                                   |
|                                                                                 |                                                 |                                   |
| Z UAF - eCampus                                                                 |                                                 |                                   |
|                                                                                 | 1145 - Fairbanke Campus                         |                                   |
|                                                                                 |                                                 |                                   |
|                                                                                 | I DAF - IDEROFAJASKA                            |                                   |
|                                                                                 |                                                 |                                   |
|                                                                                 |                                                 |                                   |
| C . UKE Dual Callect                                                            | ()/=1/H=V/ITIIIIIIIIIIIIIIIIIIIIIIIIIIIIIIIIIII |                                   |
|                                                                                 |                                                 | 11AS - โมกอานี (วิภาพิเตอน พอเมนอ |
|                                                                                 |                                                 |                                   |
|                                                                                 |                                                 |                                   |
|                                                                                 |                                                 |                                   |
|                                                                                 |                                                 |                                   |
|                                                                                 |                                                 |                                   |

| Schedule Planne                             |                                                                                                    |                                       |                            | ® Help                                     | G► Sign out          |
|---------------------------------------------|----------------------------------------------------------------------------------------------------|---------------------------------------|----------------------------|--------------------------------------------|----------------------|
|                                             |                                                                                                    | UNIVE<br>of ALA<br>Many Traditions    | RSITY<br>SKA<br>Our Alasta |                                            |                      |
| Course Status                               | Open & Fut                                                                                                    |                                       |                            |                                            |                      |
| Campuses                                    | 3 of 18 Selected                                                                                                    | Change                                | Delivery Methods           | All Delivery Method Stan Serected          | Citilinge " annual " |
| Note: S<br>your ne:<br>Instruct<br>Do not i | elections made above to Course Statu<br>xt Schedule Planner session.<br>igns: Add desired courses and breaks<br>orget to complete registratic in the state | is, Campuses and<br>click Generate Sr | Delivery Methods will be   | auto-selected for 🛛 🗶                      |                      |
| Courses                                     |                                                                                                    |                                       | a w w                      |                                            |                      |
| Add the courses you                         | wish to take for the upcoming term.                                                                                                    |                                       | Add times during th€       | ¥<br>≣ glay you do not wish to take classe | es                   |
| Schedules                                   |                                                                                                    |                                       |                            | Vièw                                       | / Scheâules'         |
| C Generate Schedules                        | δ                                                                                                    |                                       |                            |                                            |                      |

Choose Subject and Course Number. Click on Add Course Number.

| Schedule Planner                                                                                                    |                                                                                                    | ⓓ Help in in Sign out                            |
|----------------------------------------------------------------------------------------------------|----------------------------------------------------------------------------------------------------|--------------------------------------------------|
| Add Courses for                                                                                                    | Spring Semester 2022                                                                                                    | Courses                                          |
| Search By Subject Attribute<br>Subject<br>Course Number                                                                                           | ART - Art                                                                                                    | Choose a Course Number and Click Add a<br>Course |
| Art F105X - Beginning Dra<br>This is an introductory cla<br>concepts, materials, tech<br>aesthetics. No prior exper<br>Offered Fall, Spring and S | wing<br>iss that introduces students to fundamental drawing<br>niques, vocabulary, functions, and range of visual<br>fence with drawing is required or expected.<br>ummer |                                                  |
| The Subject is sometime<br>the Course Number.                                                                                                    | s referred to as a prefix and is located before                                                                                                    | #                                                |
| CO DALK ID GENERALE SL                                                                                                    |                                                                                                    |                                                  |

Once you added the course to the list, it should appear on the list on the right side.

| Sch                    | edule Planner                                            |                                              |                             | ⑦ Help                                |   |
|------------------------|----------------------------------------------------------|----------------------------------------------|-----------------------------|---------------------------------------|---|
| RANANANANANANANANANANA |                                                          |                                              | ~~~~                        | *****                                 |   |
| Add                    | a Courses to                                             | or Spring Semester 2                         |                             |                                       |   |
| Search                 | h By Subject Search B<br>Attri                           | y Section Search By CRN Search By Instru-    | ctor                        | · · · · · · · · · · · · · · · · · · · |   |
|                        | Subjec                                                   | ART - Art                                    | ART F105X Beginning Drawing |                                       |   |
|                        | Course Numbe                                             | F105X Beginning Drawing                      |                             |                                       | - |
| w 🖷                    | A A A A 105X Bedi                                        | paina. Drgwina                               |                             |                                       |   |
|                        | This is an introductor<br>compart<br>aest 12 10 10 10 10 | y class that introduces students to fundamen | al sates wing               |                                       |   |
|                        | The Subject is s                                         |                                              |                             |                                       |   |
| · · · · · ·            | the Course Number.                                       |                                              |                             |                                       |   |
|                        | Co Back to Generat                                       | en Schedules                                 | Sourse Number               |                                       |   |
|                        |                                                          |                                              |                             |                                       |   |

Click on Go Back to Generate Schedules.

| у нер | u <del>v</del> sign out | Oshadula Dianaa |                        | Allala Ca Pian and |
|-------|-------------------------|-----------------|------------------------|--------------------|
|       |                         |                 | Add Gaussan far Spring | - Somester 2022    |
|       |                         |                 |                        |                    |
|       |                         |                 |                        |                    |
|       |                         |                 |                        |                    |
|       |                         |                 |                        |                    |
|       |                         |                 |                        |                    |
|       |                         |                 |                        |                    |
|       |                         |                 |                        |                    |
|       |                         |                 |                        |                    |
|       |                         |                 |                        |                    |
|       |                         |                 |                        |                    |

Click on Generate Schedules to see possible schedules.

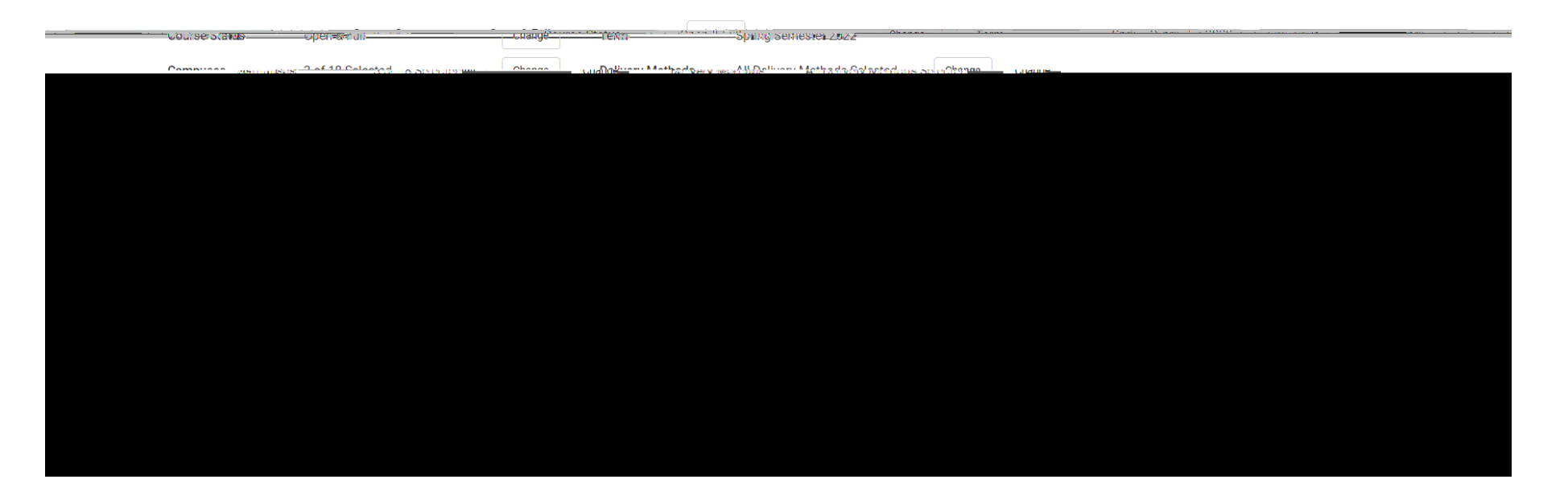

Once it generated all possible schedules, choose to view the schedules by clicking on the magnifying glass icon or View.

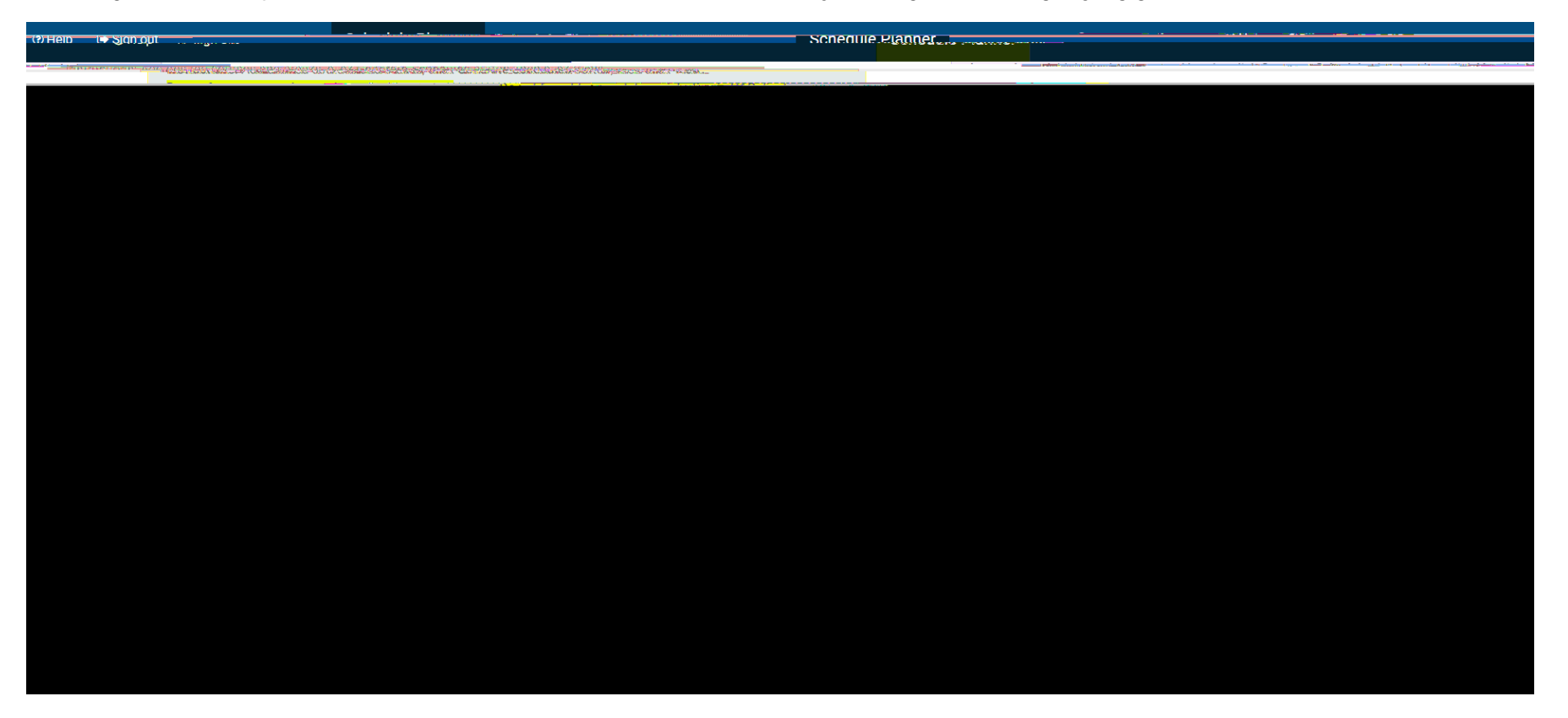

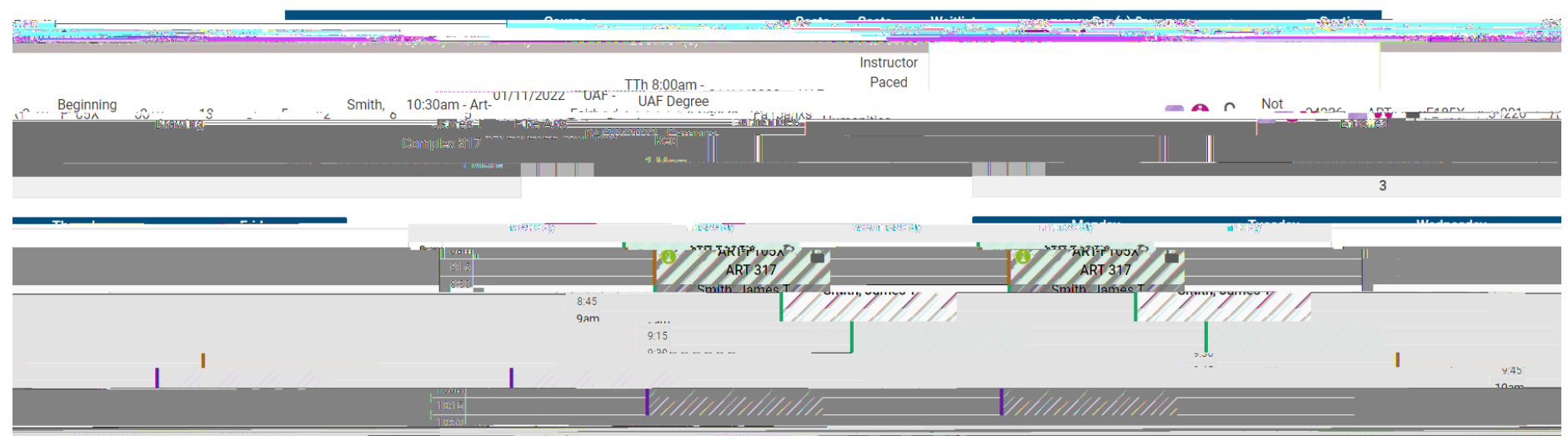

Once you chose a schedule, click on Send to Shopping Cart.

\*You are viewing a potential schedule only and you must still register in UAOnline.

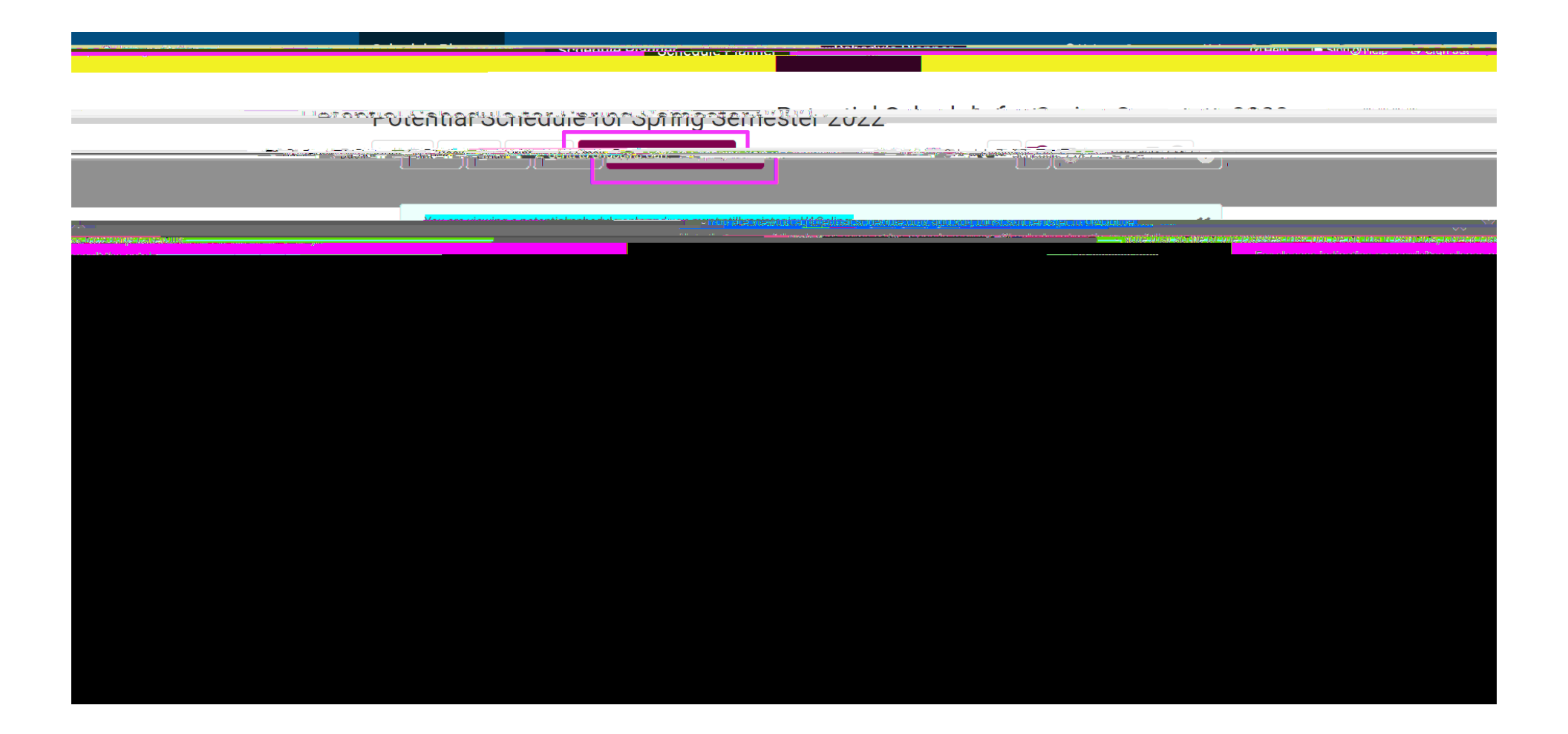

When you click on Send to Shopping Cart, the

Now you will see the courses you chose in the Registration Cart in UAOnline. Make sure to click on **Complete Registration Changes**.

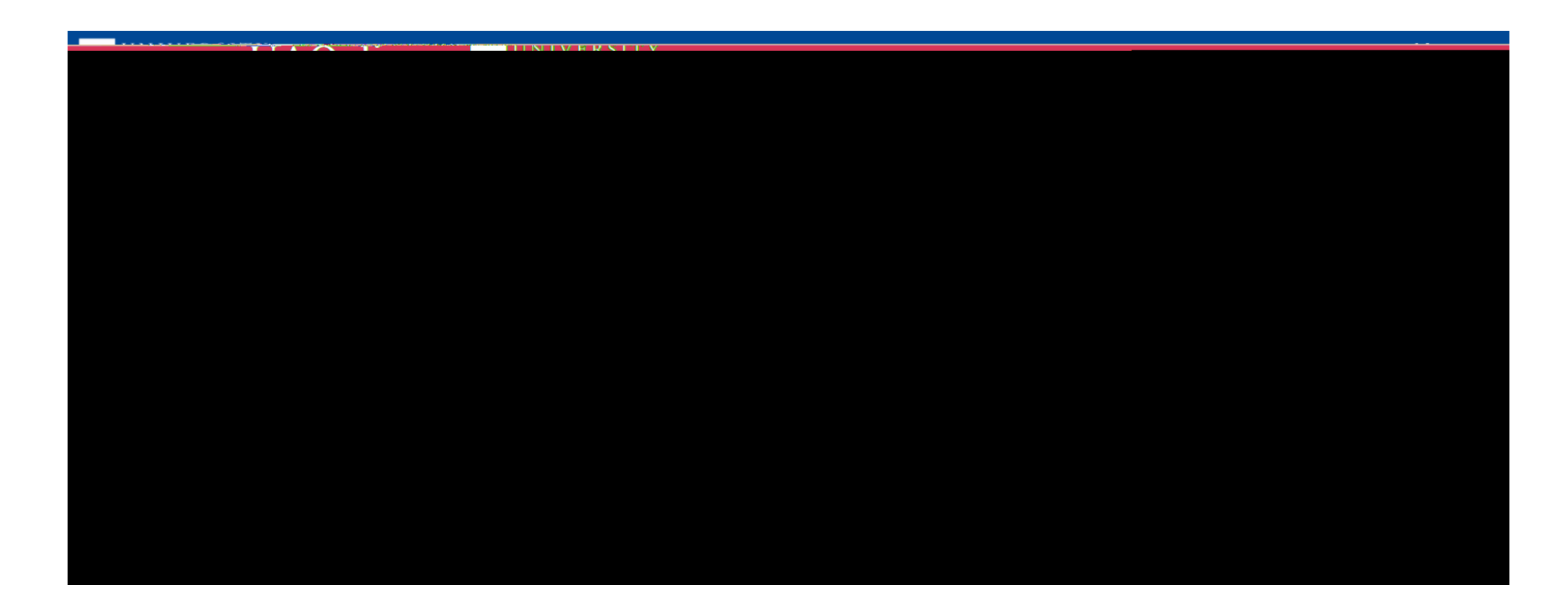

After you click on **Complete Registration Changes**, you may get registration errors. Depending on the registration errors, you may need to contact the instructor to get a special permission/override.

|                                | 'JAOmime                                                                   |                                                                                                    |
|--------------------------------|----------------------------------------------------------------------------|----------------------------------------------------------------------------------------------------|
| arcubar argarca.               |                                                                            | Vertrandin by a filo by a filo and the second second second second second second second second second second se |
| <u></u>                        |                                                                            | LOCALL-Alla SatantikensBaseroolyafaguetyaan, <del>een Mi</del> lakkik A                                         |
| onle Planner Registration Cart |                                                                            |                                                                                                    |
|                                | Pedacemento Noval de Alexando De aces e De atalentes - Orientes - una como |                                                                                                    |

To view the instructor's name and email, click on CRN. You may search for instructor's contact information in UA Directory (people.alaska.edu).

| C                     |                                                                                                    |                     |                        |
|-----------------------|----------------------------------------------------------------------------------------------------|---------------------|------------------------|
|                       |                                                                                                    | ···· Dections round |                        |
|                       | and a second second second second second second second second second second second second second second second s |                     |                        |
|                       |                                                                                                    |                     |                        |
| 226 - ART F105X - 001 |                                                                                                    | UNIVERSITY          | Beginning Drawing - 32 |
|                       |                                                                                                    |                     |                        |
|                       |                                                                                                    |                     |                        |
|                       |                                                                                                    |                     |                        |
|                       |                                                                                                    |                     |                        |
|                       |                                                                                                    |                     |                        |
|                       |                                                                                                    |                     |                        |
|                       |                                                                                                    |                     |                        |
|                       |                                                                                                    |                     |                        |
|                       |                                                                                                    |                     |                        |
|                       |                                                                                                    |                     |                        |
|                       |                                                                                                    |                     |                        |
|                       |                                                                                                    |                     |                        |
|                       |                                                                                                    |                     |                        |
|                       |                                                                                                    |                     |                        |
|                       |                                                                                                    |                     |                        |
|                       |                                                                                                    |                     |                        |
|                       |                                                                                                    |                     |                        |
|                       |                                                                                                    |                     |                        |
|                       |                                                                                                    |                     |                        |
|                       |                                                                                                    |                     |                        |
|                       |                                                                                                    |                     |                        |
|                       |                                                                                                    |                     |                        |
|                       |                                                                                                    |                     |                        |
|                       |                                                                                                    |                     |                        |
|                       |                                                                                                    |                     |                        |

If you need help with the registration issues, please contact the Office of the Registrar.

Email us at uaf-registrar@alaska.edu Call us at 907-474-6300 Visit our front counter. We are located on 1st Floor Signers' Hall, 1810 Salcha Street

Office Hours: 8:30 a.m.-5 p.m. M,T,R,F 10 a.m.-5 p.m. W

08.